# [21] involute $\Sigma$ iii (Hypoid gear design system)

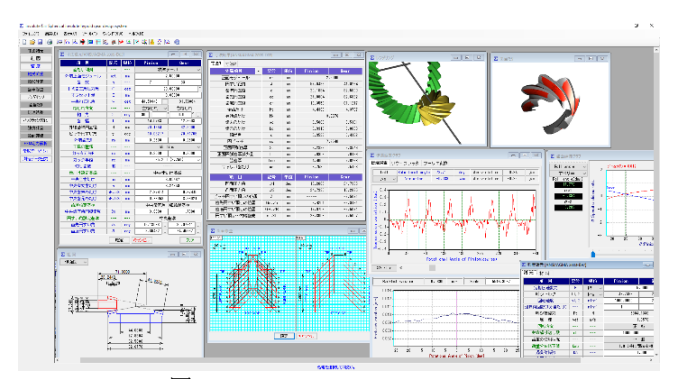

図 21.1 L-Hypoid gear design system

# 21.1 概要

旧ソフトウェアの L-Hypoid gear design system は、新しいソフト ウェアの involute  $\Sigma$  iii (hypoid gear design) に変わりました。本ソ フトウェアは、寸法、歯形、強度計算をトータルに設計すること ができます.

ハイポイドギヤの歯形,歯すじは,歯切り盤から生成されるも のですが,本ソフトウェアでは,球面インボリュート歯形を持つ スパイラルベベルギヤ(大歯車)またはピニオン(小歯車)にオ フセットを与え相手歯車の歯形を解析し1組の歯車としています. 図 21.1 に全体画面を示します.

### 21.2 ソフトウェアの構成

involute  $\Sigma$  iii (hypoid gear design) の構成を表 21.1 に示します. 表中の〇は基本ソフトウェアの機能で, 〇はオプション機能です.

| No. | 項目                      | 掲載項   | 構成 |
|-----|-------------------------|-------|----|
| 1   | 寸法                      | 21.3  | 0  |
| 2   | 精度                      |       | 0  |
| 3   | 軸受荷重                    |       | 0  |
| 4   | 組図                      | 21.4  | 0  |
| 5   | 歯車修整(歯形、歯すじ)            | 21.6  | 0  |
| 6   | 歯形レンダリング                | 21.7  | 0  |
| 7   | 歯当たり解析                  | 21.8  | 0  |
| 8   | 伝達誤差解析                  | 21.9  | 0  |
| 9   | バックラッシ変化                | 21.10 | 0  |
| 10  | 強度計算(鋼)<br>AGMA2003-B97 | 21.11 | 0  |
| 11  | 歯面評価                    | 21.12 | 0  |
| 12  | FEM 歯形応力解析              | 21.13 | 0  |
| 13  | 歯形データ出力                 | 21.14 | 0  |
| 14  | 測定データ出力(大阪精密機械)         | 21.15 | 0  |
| 15  | 測定データ出力(Carl Zeiss)     | 21.15 | 0  |

表 21.1 ソフトウェアの構成

# 21.3 寸法設定

図 21.2 に寸法設定画面を示します.数値が不明な場合は、標準 値を入力することができ、ねじれ角やオフセット量、工具半径な どを自由に設定することができます.図 21.2 では勾配歯を選択し ていますが、等高歯も設計することができます.

AGMA2005-D03 規格に基づいてハイポイドギヤの各部寸法を 計算します. 図 21.3 および図 21.4 に寸法結果を示します.

| ∑ 寸法諸元[ANSI/AGMA | 2005-D0 | 3]  |              | - • ×     |  |
|------------------|---------|-----|--------------|-----------|--|
| 項目               | 記号      | 単位  | Pinion       | Gear      |  |
| 歯たけ傾斜            |         |     | 標準テーバ        |           |  |
| 外端正面モジュール        | met     | mm  | 2            | .50000    |  |
| 歯 数              | n       |     | 7            | 33        |  |
| 平均歯直角圧力角         | Φ       | deg | 20           | .00000    |  |
| オフセット量           | E       | mm  | 8            | .00000    |  |
| 中央ねじれ角           | Ψ       | deg | 44.58348     | 31.76884  |  |
| ねじれ方向            |         |     | 左ねじれ ~       | 右ねじれ      |  |
| 軸角               | Σ       | deg | 90 * 0       | 0.0 ″     |  |
| 歯幅               | f       | mm  | 14.0763      | 12.6503   |  |
| 外端基準円直径          | d       | mm  | 20.1894      | 82.5000   |  |
| ビッチ円すい角          | γ       | deg | 10.03217     | 79.71705  |  |
| 外端歯先R            | ra      | mm  | 0.2500       | 0.2500    |  |
| 工具の種類            |         |     | Mill         | ing v     |  |
| カッタ刃先R           | ro      | mm  | 0.3000       | 0.3000    |  |
| カッタ半径            | re      | mm  | 95.250       | (3.750) ~ |  |
| 切り歯数             | NS      |     |              |           |  |
| 歯たけ設定基準          |         |     | 中央歯た         | け基準       |  |
| 中央全歯たけ           | hm      | mm  | 3            | .65467    |  |
| 中央有効歯たけ          | h       | mm  | 3            | .24859    |  |
| 中央歯末のたけ          | aP, aG  | mm  | 2.87414      | 0.37445   |  |
| 中央歯元のたけ          | bP, bG  | mm  | 0.78053      | 3.28021   |  |
| 歯厚設定基準           |         |     | 中央歯直角P       | 孤歯厚基準     |  |
| 中央歯直角円弧歯厚        | Sn      | mm  | 3.9000 1.700 |           |  |
| 円すい角設定基準         |         |     | 中央           | 基準        |  |
| 歯先円すい角           | α       | deg | 15.18083     | 80.97311  |  |
| 歯底円すい角           | δ       | deg | 8.80482      | 74.45237  |  |
|                  | 確定      | 2   | キャンセル        | クリア       |  |

図 21.2 寸法諸元設定

| ∑ 寸法結果[ANSI/AGMA 2005-D03] |        |     |         |         |  |  |
|----------------------------|--------|-----|---------|---------|--|--|
| 寸法1 寸法2                    |        |     |         |         |  |  |
| 外端項目 🔻                     | 記号     | 単位  | Pinion  | Gear    |  |  |
| 正面モジュール                    | mt     | mm  | 2       | .5000   |  |  |
| 円すい距離                      | A      | mm  | 57.9486 | 41.9234 |  |  |
| 基準円直径                      | d      | mm  | 20.1894 | 82.5000 |  |  |
| 歯先円直径                      | do     | mm  | 27.0904 | 82.6832 |  |  |
| 歯底円直径                      | dr     | mm  | 18.3553 | 81.1217 |  |  |
| 全歯たけ                       | ht     | mm  | 4.4396  | 4.3737  |  |  |
| 有効歯たけ                      | hk     | mm  | 3       | .9676   |  |  |
| 歯末のたけ                      | 8.0    | mm  | 3.5083  | 0.5181  |  |  |
| 歯元のたけ                      | bo     | mm  | 0.9313  | 3.8606  |  |  |
| 頂げき                        | с      | mm  | 0.3523  | 0.4182  |  |  |
| 円ピッチ                       | ср     | mm  | 7.8540  |         |  |  |
| 正面円弧歯厚                     | St     | mm  | 6.2326  | 2.3549  |  |  |
| 正面円弧歯厚減少量                  | ft     | mm  | 0.0956  | 0.0129  |  |  |
| 弦歯厚                        | tnc    | mm  | 4.4600  | 2.0226  |  |  |
| キャリパ歯たけ                    | ac     | mm  | 3.7590  | 0.5153  |  |  |
| 項目                         | 記号     | 単位  | Pinion  | Gear    |  |  |
| 凹面圧力角                      | Φ1     | deg | 15.2665 | 24.7335 |  |  |
| 凸面圧力角                      | Φ2     | deg | 24.7335 | 15.2665 |  |  |
| ビッチ円すい頂点の位置                | Z      | mm  |         | -2.5071 |  |  |
| 歯先円すい頂点の位置                 | Go, Zo | mm  | 9.4201  | -2.9181 |  |  |
| 歯底円すい頂点の位置                 | GR, ZR | mm  | 17.9758 | -2.5071 |  |  |
| 円すい頂点~内端歯先                 | xi,Xi  | mm  | 26.8603 | 7.5007  |  |  |

図 21.3 寸法結果 1

| ∑ 寸法結果[ANSI/AGMA 200 | 5-D03] |     |                 |                 |  |  |
|----------------------|--------|-----|-----------------|-----------------|--|--|
| 寸法1 寸法2              |        |     |                 |                 |  |  |
| 項目                   | 記号     | 単位  | Pinion          | Gear            |  |  |
| 基礎円すい角               | δb     | deg | 9 * 25 ' 17.3 " | 67 * 36 28.9 "  |  |  |
| 歯末角                  | θa     | deg | 5 8 55.2 "      | 1 15 21.8 "     |  |  |
| 歯元角                  | θf     | deg | 1 * 13 ' 38.5 " | 5 15 52.8       |  |  |
| 歯元角の和                | Σδ     | deg | 6 * 29          | 31.3 "          |  |  |
| 歯先間の軸方向距離            | xb     | mm  | 13.6402         | 1.9853          |  |  |
| 相当90°かさ歯車歯数比         | m90    | mm  | 5               | .5120           |  |  |
| 相当平歯車歯数              | ZV     | mm  | 19.6739         | 300.8301        |  |  |
| 円すい頂点〜外端歯先           | xo, Xo | mm  | 40.5005         | 9.4859          |  |  |
| 外端法線バックラッシ           | BL     | mm  | 0               | .0866           |  |  |
| 正面かみ合い率              | εa     | mm  | 0.5823          |                 |  |  |
| 重なりかみ合い率             | εβ     | mm  | 1               | . 45 45         |  |  |
| 総合かみ合い率              | εγ     | mm  | 1               | .5667           |  |  |
| ツースアングル              | ta     | min | 210.6740        | 198.1663        |  |  |
| 素材の角度                | θ×     | deg | 88 * 46 '21.5 " | 84 * 44 * 7.2 " |  |  |
| 素材の角度                | θy     | deg | 79 * 58 * 4.2 " | 10 * 16 '58.6 " |  |  |
| 項目                   | 記号     | 単位  | Pinion          | Gear            |  |  |
| 凹面圧力角                | Φ1     | deg | 15.2665         | 24.7335         |  |  |
| 凸面圧力角                | Φ2     | deg | 24.7335         | 15.2665         |  |  |
| ビッチ円すい頂点の位置          | Z      | mm  | 2.507           |                 |  |  |
| 歯先円すい頂点の位置           | Go, Zo | mm  | 9.4201 -2.9     |                 |  |  |
| 歯底円すい頂点の位置           | GR, ZR | mm  | 17.9758         | -2.5071         |  |  |
| 円すい頂点~内端歯先           | xi,Xi  | mm  | 26.8603         | 7.5007          |  |  |

図 21.4 寸法結果 2

# 21.4組み図

図21.3および図21.4の寸法計算結果に基づいたハイポイドギャ 組図を図21.6に示します.

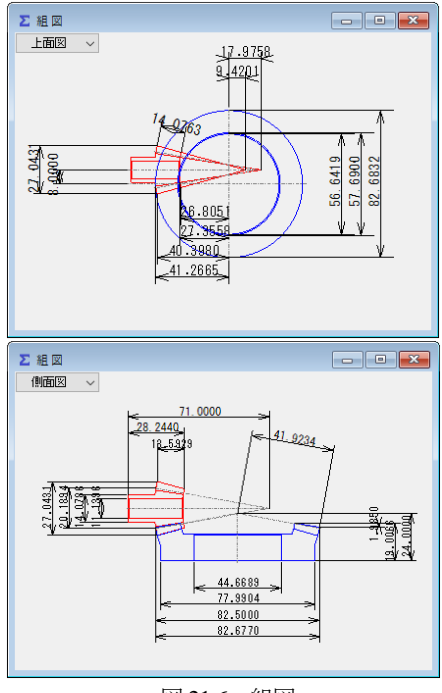

図 21.6 組図

### 21.5 歯形計算

歯形計算の設定画面を図21.7に示します.歯すじ曲線の種類は, 円弧,インボリュート,エピトロコイド,等リードから選択する ことができます.一般的な歯すじは「円弧」ですが,金型でハイ ポイドギヤを製造する場合,円弧では干渉するため使用できませ んが,「等リード歯すじ」としておけば金型から抜くことができま す.また,本例では,最下段に示す「歯すじ曲線基準」を「ギヤ」 としているためギヤの歯形を基準としてオフセットを与えた場合 のピニオンの歯形を生成します.また,ピニオンの歯幅を内端側, 外端側に歯幅を延長して歯形生成することができますので歯車加 工時には逃げ量を与えておくことができます..

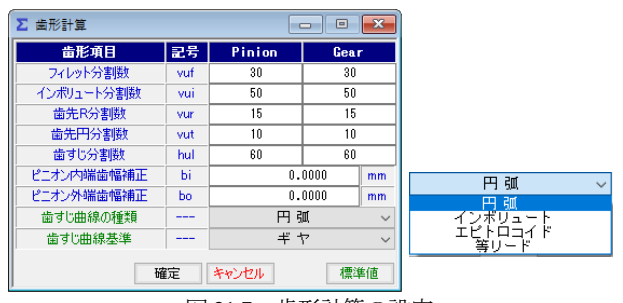

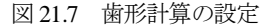

# 21.6 歯形修整

歯形修整,歯すじ修整をする場合,図2.19~2.23に示すように修 整を与えることができます.図2.21では修整する指定点数(最大= 50)を入力することができ,図2.22のように円弧パターンで入力 することもできます.

歯形1本、歯すじ1本修整の例を図2.23に、歯形断面分割を5、歯 すじ1としたときの修整とトポグラフの例を図2.24に示します.ト ポグラフでは、歯形と歯すじの分割数をそれぞれ最大50まで設定 することができます.

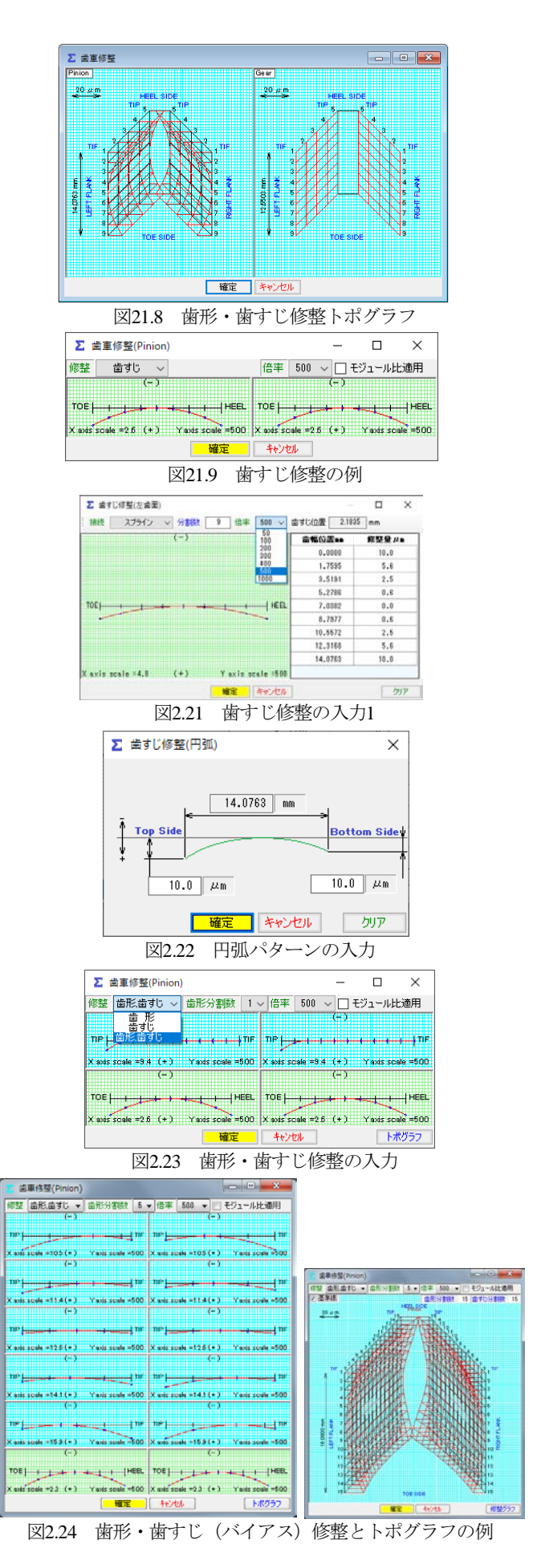

# 21.7 歯形レンダリング

図21.7で設定した諸元に基づいて歯形を解析し図2.25~2.27の ように表示します.図2.26では、無修整歯形のかみ合い接触線は 内端から外端まで接触線が現れていますが、図2.27では図21.8の歯 面修整を与えていますので両端部での接触は現れていません.

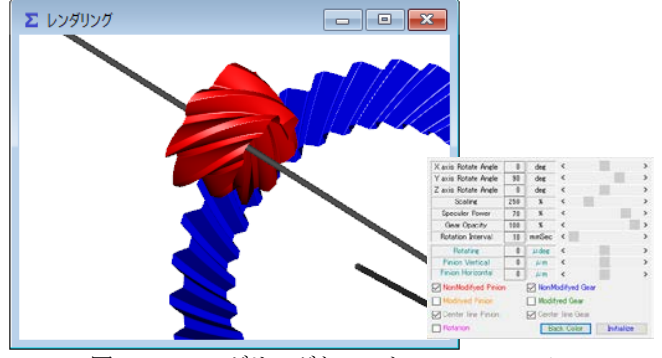

図 2.25 レンダリングとコントロールフォーム

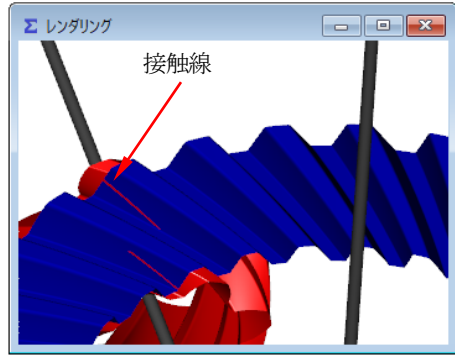

図 2.26 レンダリング (かみ合い接触), 無修整歯形

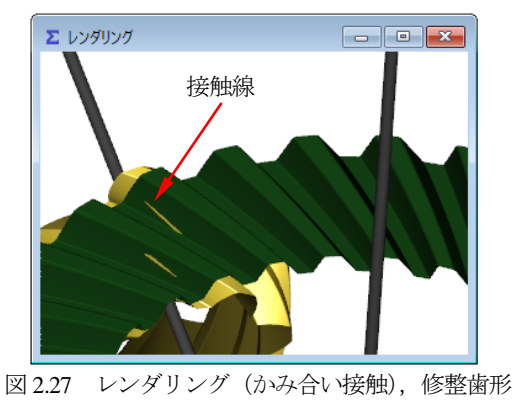

## 21.8 歯当たり解析 (オプション)

歯当たり解析諸元の設定を図 21.28 に示します. ここでは、取り付け誤差は無いものとし、接触最大クリアランス(光明丹厚さ) を 3μm として歯当たり解析した結果を図 21.29 に示します.

| Σ 歯当たり諸元                         |        |      |         |  |  |
|----------------------------------|--------|------|---------|--|--|
| 項目                               | 記号     | 単位   | 數 値     |  |  |
| 水平方向取り付け誤差                       | ⊿H     | μm   | 0.0     |  |  |
| 垂直方向取り付け誤差                       | ΔV     | μm   | 0.0     |  |  |
| 軸角取り付け誤差                         | ΔΣ     | deg  | 0.00000 |  |  |
| オフセット取り付け誤差                      | ⊿E     | μm   | 0.0     |  |  |
| 接触最大クリアランス                       | с      | μm   | 3.0     |  |  |
| 回転分割数(1ピッチ当たり)                   |        |      | 50      |  |  |
| インボリュート分割数                       | vui    |      | 50      |  |  |
| 歯すじ分割数                           | hul    |      | 50      |  |  |
| 回転方向                             |        |      |         |  |  |
| ● BOTH(両歯面) ○ CCW(左歯面) ○ CW(右歯面) |        |      |         |  |  |
| 確定キャンセル 標準値                      |        |      |         |  |  |
| 図 01 09 歩半                       | t- 101 | 初十二日 | ±       |  |  |

図 21.28 歯当たり解析諸元

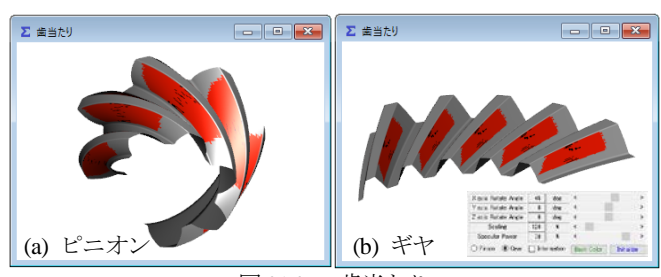

図 21.29 歯当たり

#### 21.9 伝達誤差

図21.8の歯形修整を持つ歯形で無負荷における回転伝達誤差解 析を行った例を以下に示します.ここでは、図 21.30のように取 り付け誤差およびピッチ誤差が無いものとしています.

伝達誤差,ワウ・フラッタ,フーリエ解析の計算結果を図21.31 ~21.33に示します.図21.32のワウ・フラッタではこのグラフ波形を音で確認することができます(グラフ右上の Sound **)**).

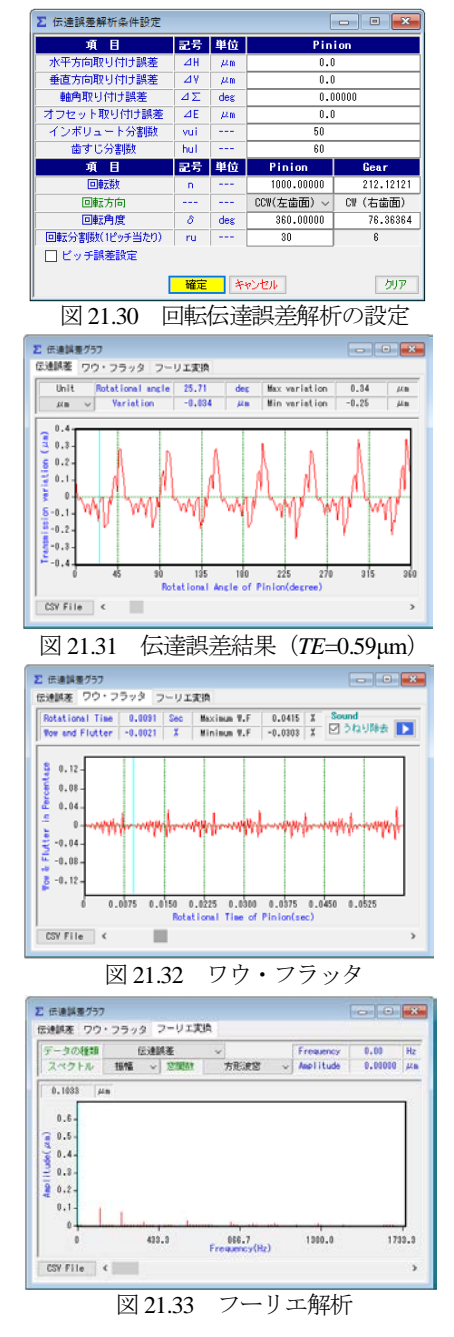

# 21.10 バックラッシ変化

図21.8の歯形修整を持つ歯車のバックラッシの変化を図21.34に 示します.これより、この歯車対のキックアウトは1.0µmであるこ とが解ります.

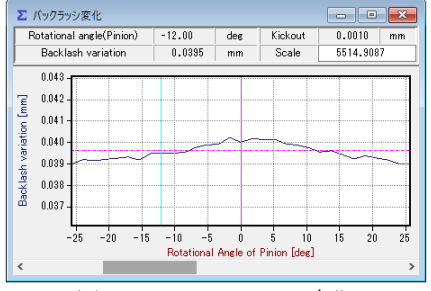

図21.34 バックラッシ変化

### 21.11 強度計算

ハイポイドギヤの強度計算は,ANSI/AGMA2003-B97 規格に基づいています.図21.35 に動力諸元設定を示し,強度結果を図21.36~21.42 に示します.

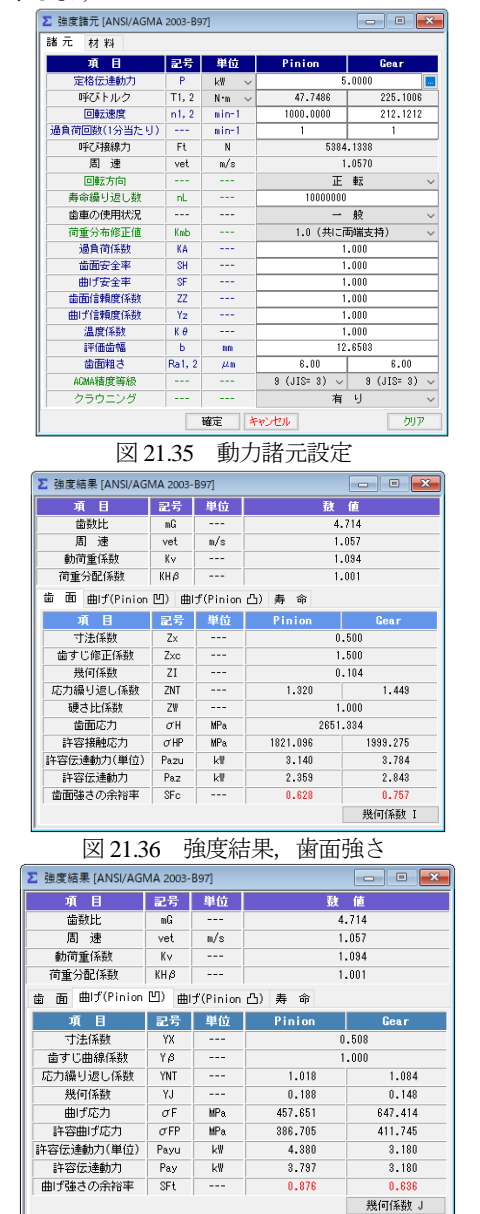

| 図 21.37 | 強度結果,          | 曲げ      | (ピニオン凹面) |
|---------|----------------|---------|----------|
|         | 0-0-0-01H-114) | - · · / |          |

| ▲ 强度指来 [AINSI/AGI | VIA 2003- | pavl     |         |         |
|-------------------|-----------|----------|---------|---------|
| 項目                | 記号        | 単位       | 皼       | 値       |
| 歯数比               | mG        |          | 4       | 1.714   |
| 周 速               | vet       | m/s      | 1       | .057    |
| 動荷重係数             | Кv        |          | 1       | .094    |
| 荷重分配係数            | KH 🕫      |          | 1       | .001    |
| 歯 面 曲げ(Pinion     | 凹) 曲      | f(Pinion | 凸)寿命    |         |
| 項目                | 記号        | 単位       | Pinion  | Gear    |
| 寸法係数              | YX        |          |         | 0.508   |
| 歯すじ曲線係数           | Yβ        |          |         | 1.000   |
| 応力繰り返し係数          | YNT       |          | 1.018   | 1.084   |
| 幾何係數              | YJ        |          | 0.245   | 0.126   |
| 曲げ応力              | σF        | MPa      | 352.620 | 759.746 |
| 許容曲げ応力            | σFP       | MPa      | 386.705 | 411.745 |
| 許容伝達動力(単位)        | Payu      | k₩       | 5.685   | 2.710   |
| 許容伝達動力            | Pay       | k₩       | 4.928   | 2.710   |
| 曲げ強さの余裕率          | SFt       |          | 1.137   | 0.542   |
|                   |           |          |         | 幾何係数 J  |

図 21.38 強度結果,曲げ (ピニオン凸面)

| ☑ 強度結果 [ANSI/AGI | MA 2003- | B97]     |           | - • ×     |
|------------------|----------|----------|-----------|-----------|
| 項目               | 記号       | 単位       | 薂         | 値         |
| 歯数比              | mG       |          | 4         | .714      |
| 周 速              | vet      | m/s      | 1         | .057      |
| 動荷重係数            | Κv       |          | 1         | .094      |
| 荷重分配係数           | KHβ      |          | 1         | .001      |
| 歯 面 曲げ(Pinion    | 凹) 曲     | f(Pinion | 凸) 寿 命    |           |
| 項目(歯面強さ)         | 記号       | 単位       | Pinion    | Gear      |
| 予想寿命係数           | CL       |          | 1.921     | 1.921     |
| 予想寿命負荷回数         | N        | CYCS     | 1.951E+04 | 1.951E+04 |
| 予想寿命時間           | L        | hrs      | 3.251E-01 | 1.533E+00 |
| 項目(曲げ強さ)         | 記号       | 単位       | Pinion    | Gear      |
| 予想寿命係数           | KL       |          | 1.204     | 1.999     |
| 予想寿命負荷回数         | N        | CYCS     | 8.739E+05 | 1.244E+04 |
| 予想寿命時間           | L        | hrs      | 1.457E+01 | 9.772E-01 |

図 21.39 強度結果,寿命

| Geometry factor 1 Geometry factor J (Pinion Conc   | ave) Geo | metry fact | or J (Pinion Conve | x)      |
|----------------------------------------------------|----------|------------|--------------------|---------|
| Itea                                               | Symbol   | Unit       | Pinion             | Gear    |
| Geometry factor for Pitting resistance             | ZI       |            | 0                  | .184    |
| Mean cone distance                                 | Rm       | mm         | 36                 | .698    |
| Addendum angle                                     | 8 02 1,2 | dee        | 5.143              | 1.258   |
| Mean addendum                                      | ham1,2   | nn         | 2.938              | 0.374   |
| Location constant                                  | ĸ        |            | 0                  | .195    |
| Mean transverse diametral pitch                    | Pm       | nn         | 0                  | .471    |
| Outer transverse circular pitch                    | Pe       | mm         | 1                  | .854    |
| Mean normal base pitch                             | Pebn     | mm         | 5                  | .328    |
| Mean normal circular pitch                         | Pmn      | nn         | 5                  | .670    |
| Mean transverse pitch radius                       | rmpt1,2  | nn         | 8.705              | 196.216 |
| Mean normal pitch radius                           | rmpn1,2  | nn         | 12.043             | 271.465 |
| Mean normal base radius                            | rmbn1,2  | mm         | 11.317             | 255.034 |
| Mean normal outside radius                         | rmne1,2  | mm         | 14.381             | 271.840 |
| Length of mean normal addendum action              | ecent.2  |            | 5.688              | 1.089   |
| Length of action in mean normal section            | ¢00n     |            | 6.707              |         |
| Transverse contact ratio                           | 8.02     |            | 0.962              |         |
| Intermediate variable                              | Kz       |            | 0.367              |         |
| Face contact ratio                                 | 4.5      |            | 1                  | .192    |
| Modified contact ratio                             | 6.0      |            | 1                  | .532    |
| Mean bace spiral angle                             | βnb      | deg        | 29                 | .653    |
| Length of action within the contact ellipse        | 673      | nn         | 0                  | .090    |
| Mean normal profile radius of curvature at pitch   | @m1,2    | mm         | 3.842              | 88.860  |
| Assumed locations of critical point on tooth for _ | yl       |            | -1                 | .365    |
|                                                    | enl      | mm         | 7                  | .615    |
| Distance along path of action in mean normal se.   | eyo.     |            | 2.541              |         |
| Profile radius of curvature at point fI            | A 1.2    | nn         | 6.483              | 86.320  |
| Relative radius of profile curvature               | Pyo      | mm         | 6                  | .030    |
| Length of the line of contact                      | 60       | mm         | 8                  | .682    |
| Inertia factor                                     | Zi       |            | 1                  | .316    |
|                                                    | ¢'nI     |            | 7                  | .640    |
| Load sharing ratio                                 | 6 NI     |            | 0                  | .930    |

図 21.40 幾何係数 (I)

| Geometry factor I Geometry factor J (Pinion Conc     | ane) Geo | metry fact | or J (Pinion Convex | 3      |
|------------------------------------------------------|----------|------------|---------------------|--------|
| Item                                                 | Symbol   | Unit       | Pinion              | Gear   |
| Geometry factor for bending                          | YJ1,2    |            | 0.188               | 0,148  |
| Mean dedendum                                        | hfm1,2   | mm         | 0.796               | 3.278  |
| Assumed locations of critical point on tooth for _   | уJ       |            | 1                   | 283    |
| Length of action within the contact ellipse          | 677      | mm         | 7                   | \$72   |
| Determination of point of load application for max   | y3       |            | 5.045               | 3.107  |
| Distance from mean section to center of pressure.    | 60       | mm         | -0.073              | 3.032  |
| Sum of gear and pinion mean normal pitch radii       | Σrmpn    | mm         | 283                 | .508   |
| Normal pressure angles at point of load applicati    | al12     | dee        | 35.508              | 19.484 |
| One half of angles subtended by normal circular      | ¢h1,2    | deg        | 4.758               | 0.24   |
| Normal pressure angles at point of load applicati    | ah1,2    | deg        | 38.750              | 13.235 |
| Distances from pitch circle to point of load appli.  | ∆ryo1,2  | mm         | 1.125               | -1.285 |
| Tool or cutter tip edge radii used to produce        | P ao 1,2 | mm         | 0.300               | 0.30   |
| Tooth fillet radii in mean section at the tooth root | rmf1,2   | mm         | 0.920               | 0.333  |
| Tooth strength factor                                | XN1.2    |            | 2.117               | 2.02   |
| Tooth form factors excluding stress concentra        | Y1.2     |            | 0.710               | 0.617  |
| Stress concentration and stress correction factor    | Y#1,2    |            | 2.213               | 2.205  |
| Empirical constant used in stress correction for     | н        |            | 0                   | .180   |
| Empirical exponent used in stress correction for     | L        |            | 0.                  | . 150  |
| Empirical exponent used in stress correction for_    | м        |            | 0                   | . 450  |
| Tooth form factors for gear and pinion               | YP,YG    | mm         | 0.321               | 0.280  |
|                                                      | €'nJ     |            | 7                   | \$72   |
| Load sharing ratio                                   | εNJ      |            | 1.                  | .000   |
| Inertia factor                                       | Yi       |            | 1.                  | .986   |
| Projected length of instantaneous line of contact    | ex       | mm         | 7                   | .602   |
| Toe increments of face width (effective)             | db'i1,2  | mm         | 3.722               | 6.535  |
| Toe increments of face width                         | dbi12    | mm         | 3.722               | 5.838  |
| Heal increments of face width (effective)            | 4b'e1,2  | mm         | 3.894               | -0.587 |
| Heal increments of face width                        | abe1,2   | mm         | 3.894               | 0.000  |
| Effective face width                                 | b'12     | mm         | 11.274              | 3.545  |

図 21.41 幾何係数 (J), (Concave)

| eometry factor I Geometry factor J (Pinion Conc      | vave) Geo | metry facts | or J (Pinion Convex | )      |
|------------------------------------------------------|-----------|-------------|---------------------|--------|
| Ites                                                 | Symbol    | Unit        | Pinion              | Gear   |
| Geometry factor for bending                          | YJ1,2     |             | 0.245               | 0.126  |
| Mean dedendum                                        | hfm1,2    | nn          | 0.796               | 8.278  |
| Assumed locations of critical point on tooth for _   | уJ        |             | 1.                  | .283   |
| Length of action within the contact ellipse          | £ ??      | mm          | 7.                  | .872   |
| Determination of point of load application for max   | y3        |             | 3.107               | 5.045  |
| Distance from mean section to center of pressure     | e0"       | mm          | 3.032               | -0.073 |
| Sum of gear and pinion mean normal pitch radii       | Σrmpn     | mm          | 283.                | 508    |
| Normal pressure angle at point of load applicatio    | aL1.2     | deg         | 28.468              | 19.870 |
| One half of angles subtended by normal circular      | šh1,2     | deg         | 7.531               | 0.196  |
| Normal pressure angle at point of load application   | ah1,2     | deg         | 20.837              | 18.674 |
| Distances from pitch circle to point of load appli   | ⊿ryo1,2   | mm          | 0.074               | -0.557 |
| Tool or cutter tip edge radii used to produce        | P ao 1.2  | mm          | 0.300               | 0.000  |
| Tooth fillet radii in mean section at the tooth root | rmf1,2    | mm          | 0.320               | 0.332  |
| Tooth strength factor                                | XN1,2     |             | 4.390               | 1.438  |
| Tooth form factors excluding stress concentra        | ¥1.2      |             | 1.592               | 0.421  |
| Stress concentration and stress correction factor    | Y#1,2     |             | 2.976               | 1.923  |
| Empirical constant used in stress correction for-    | н         |             | 0.                  | . 180  |
| Empirical exponent used in stress correction for     | L         |             | 0.                  | 150    |
| Empirical exponent used in stress correction for     | M         |             | 0.                  | 450    |
| Tooth form factors for gear and pinion               | YP,YG     | mm          | 0.535               | 0.218  |
|                                                      | e'n J     |             | 7.                  | .872   |
| Load sharing ratio                                   | εNI       |             | 1.                  | .000   |
| Inertia factor                                       | Yi        |             | 1.                  | 306    |
| Projected length of instantaneous line of contact    | eK.       | mm          | 7.                  | 602    |
| Toe increments of face width (effective)             | db'i1,2   | nm          | 7.374               | 2.004  |
| Toe increments of face width                         | dbi12     | mm          | 7.374               | 2.884  |
| Heal increments of face width (effective)            | 4b'e1,2   | mm          | 0.242               | 3.055  |
| Heal increments of face width                        | dbe1,2    | mm          | 0.242               | 3,055  |
| Effective face width                                 | b'1.2     | mm          | 9.044               | 11.267 |

図 21.42 幾何係数 (J), (Convex)

## 21.12 歯面評価

強度計算終了後,図 21.43 の歯面評価グラフ設定画面で歯形修 整の有無,駆動歯車の種類,計算ポイント数を入力するとすべり 率グラフ(図 21.44)とヘルツ応力グラフ(図 21.45)を表示しま す.

| - | - |
|---|---|
|   |   |
|   |   |
|   |   |
|   |   |
|   |   |

| ∑ 歯面評価グラフ諸元  |        |       |                   |       |
|--------------|--------|-------|-------------------|-------|
| 項目           | 記号     | 単位    | Pinion            | Gear  |
| 歯車の温度        | GTc    | °C    | 70.000            |       |
| 油の温度         | To     | °C    | 40.000            |       |
| 油の種類         |        |       | 鉱物油 ~             |       |
| ISOグレード      |        |       | ISO VG 320 $\sim$ |       |
| 動粘度(40°C)    |        | mm²/s | 320               |       |
| 平均温度         | Mtc    | °C    | 252.000           |       |
| 標準偏差温度       | SD     | °C    | 41.000            |       |
| 絶対粘度         | μο     | cP    | 53.48             |       |
| 粘度圧          | α      | mm²/N | 0.02156           |       |
| なじみ歯面粗さ(Ra)  | σ1, σ2 | μm    | 0.400             | 0.400 |
| 摩擦係数の方式      |        |       | 一定値 ~             |       |
| 摩擦係数         | μm     |       | 0.0600            |       |
| 歯形修整         |        |       | 有り ~              |       |
| 駆動歯車         |        |       | Pinion 🗸          |       |
| 計算ポイント数      |        |       | 100               |       |
| 確定 キャンセル 標準値 |        |       |                   |       |

図 21.43 歯面評価グラフ設定

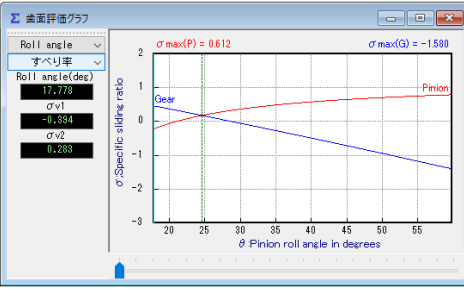

図 21.44 すべり率グラフ

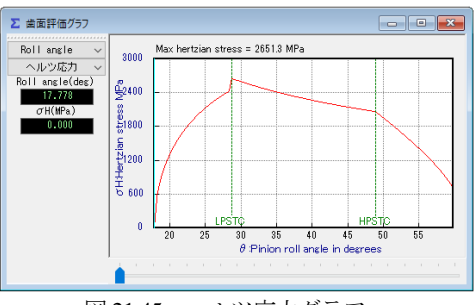

図 21.45 ヘルツ応力グラフ

## 21.13 FEM 歯形応力解析

図 21.46 の FEM 解析の設定画面で縦弾性係数,ポアソン比,分 割数および荷重位置そして荷重を入力することにより5 種類の応 力( $\sigma_x$ , $\sigma_y$ , せん断応力 $\tau$ , 主応力 $\sigma_1$ , $\sigma_n$ ,  $\sigma_m$ および変位)を計算し ます. 歯車強度計算と共に歯に作用する実応力を評価する事がで きますので歯車強度の信頼性を高めることができます. 図 21.47 および図 21.48 にピニオンとギヤの最大主応力 $\sigma_1$ の例を示します.

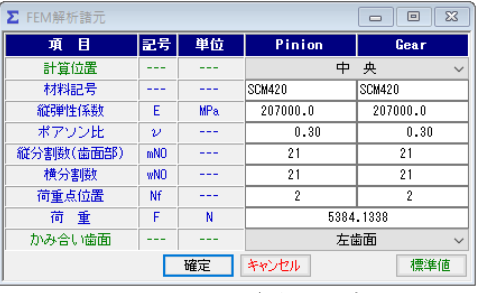

図 21.46 FEM 解析の設定

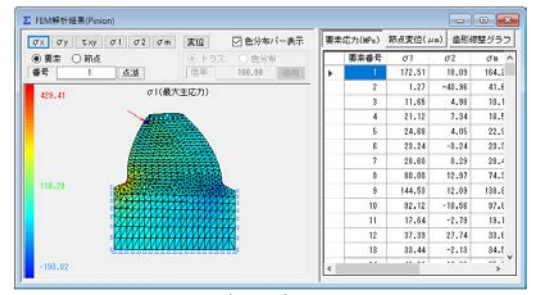

図 21.47 FEM 解析結果, ピニオン o1

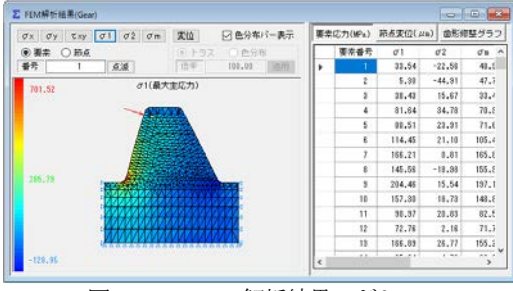

図 21.48 FEM 解析結果,ギヤの

### 21.14 歯形データ出力

歯形・歯すじ修整を与えた歯形(無修整歯形を含む)をCADデ ータで出力することができます.図21.49で歯形ファイル条件を設 定し,図21.50で歯形の分割数を変更することができます.

歯形は、図21.51のように3D-IGESファイルを出力することができ、かみ合い歯形の3D-IGES(図21.52)や、組図の2D-DXFファイル(図21.53)を出力することができます。

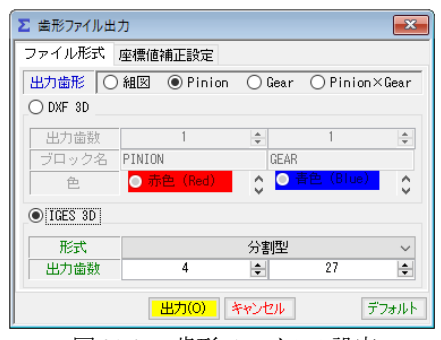

図 21.49 歯形ファイルの設定

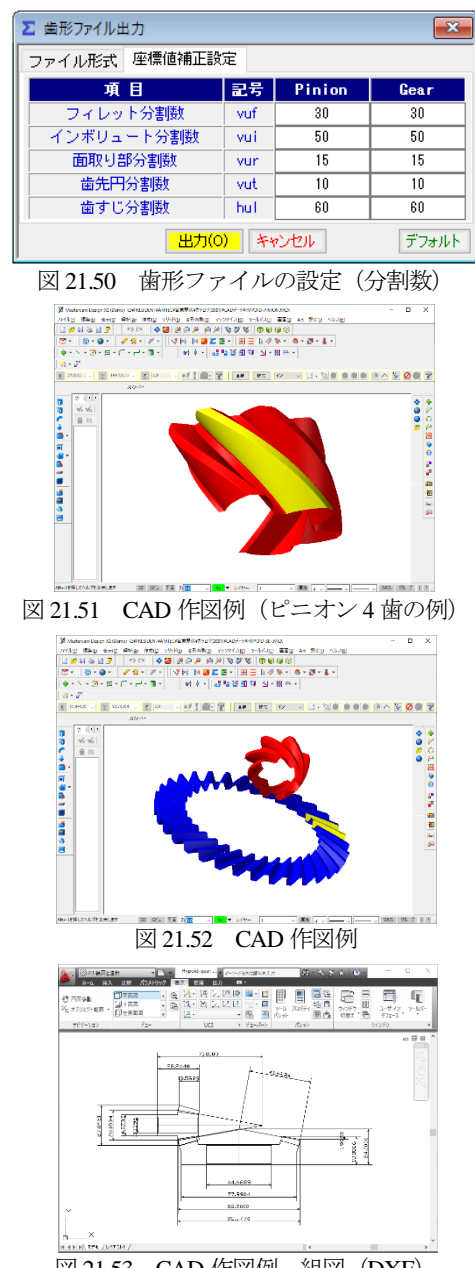

## 図 21.53 CAD 作図例, 組図 (DXF)

# 21.15 歯形測定データ出力(オプション)

Carl Zeiss 三次元測定機と大阪精密機械測定機の2種類の測定デ ータ出力機能があります.以下に、三次元測定機(Carl Zeiss)用 測定データ出力例を示します. 図 21.54 の測定データの設定画面 で歯形測定分割数と歯面の測定逃げ量および測定基準距離を設定 することにより測定点座標と法線ベクトルをファイルを図 21.55 のように出力します.

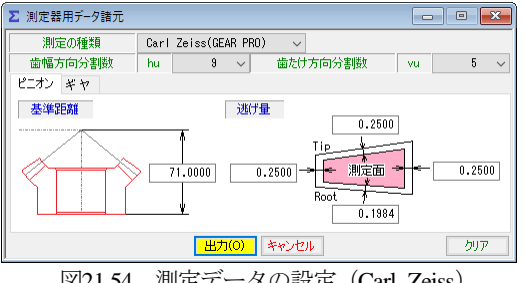

■ ハイボイドギヤ別定データ.Txt - メモ紙 ファイル(E) 編集(E) 巻式(Q) 表示(M) ヘルブ(E) \* NUMBER OF TEETH \* 7 1 SPIRAL DIRECTION (LEFT=1/RIGHT=2/STRAIGHT=3) X HASP CDIDAL ANGLE X BIM 44 6036 NORMAL MODUL X MN ! 2.12282 HEEL DIAWETER X DA 27.09038 PITCH DIAMETER X D ! 17.73730 FACE WIDTH \* MOUNTING DISTANCE X TB ! 71.00000 DIFFERENCE OF MOUNTING DISTANCE X DTB 0.00000 PITCH CONE ANGLE X DEA 10.0322 TIP CONE ANGLE X DEAK 15.1808 8.8048 POOT CONE ANOLE W DEAF NUMBER OF TEETH TO BE MEASURE X ZM ! NOMINAL DATA sigma hypoid \* FLANK ! ] DRAWING-NO. : PART-NO. : Tooth Thickness & Dedi ! 0.0000 [DEG] a : NO. NO. OF TEETH % Z ! 7 % (J,I) ! ( 5, 3) NO. OF COLUMNS X NSPG ! 9 ; NO. OF LINES X NZLG ! DATE : 04.09.2021 TIWE : 13:03:57 C I XP YP ZP NX NY XP 3.734090 -6. 4.540741 -6. 5.411693 -6. 6.301645 -6. 5.342416 -5. 6.279557 -5. 
 ZP
 NX
 NY

 -43.521693
 0.234393
 0.73578
 0.73578

 -43.339904
 0.07555
 0.78557
 0.78657

 -43.34904
 0.07555
 0.40045
 0.70378

 -43.35904
 0.16877
 0.70394
 0

 -43.135696
 0.16877
 0.70394
 0

 -43.135696
 0.16877
 0.70394
 0

 -45.198177
 0.01292
 0.74330
 0

 -45.198177
 0.05129
 0.800112
 0
-6.220115 -6.592900 -6.776325 -6.807968 0.6346 0.6128 0.596 0.5846 -6.713100 -5.290893 -5.460284

図21.55 測定データ (ピニオン)の例 (Carl Zeiss)

# 21.16 その他機能

- (1) 軸受け荷重および歯車精度表(説明は省略します).
- (2) 設計データの保存, 読み込み
- (3) 印刷(寸法,強度計算,組図)
- (4) HELP 機能

操作方法を知りたい場合は[HELP]機能を使うことができます. 例えば、歯当たりを表示しているとき、この画面をアクティブに して[F1]キーを押すことで図 21.56 を表示します.また,画面上部 の[ヘルプ] (図 21.57) で操作説明を表示します. また, ソフトウ ェアに変更があった場合にはクラウドに置いたソフトウェアを 「最新版ダウンロード」からダウンロードすることができます.

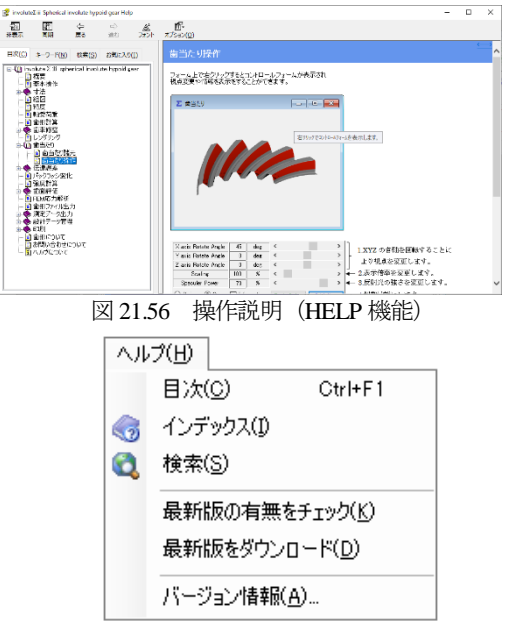

図 21.57 ヘルプ